#### 「団体ページ」へのログインに関して

Q 「団体ページ」の登録方法が分からない

【団体ページ】作成方法

●既存団体(過去に団体登録がお済みの団体)

①当協会 HP にアクセス

- ②HP 右上の「団体ページログイン」をクリック
- ③「新規団体申請・団体ログイン」をクリック
- ④「団体登録済みで、新規登録の担当者様」のログイン画面で、別途ご案内の「団体コード」 「団体認証コード」を入力の上ログイン
- ⑤「団体ページ」に表示されている団体名や所在地を確認
- ※所在地の登録がお済みでない場合、所在地を登録

●新規団体(初めてビジネス系検定を実施する団体)

①当協会 HP にアクセス

- ②HP 右上の「団体ページログイン」をクリック
- ③「新規団体申請・団体ログイン」から「新規団体申請」をクリック
- ④団体情報やメールアドレスを入力して「申請」をクリック
- ⑤登録したメールアドレスに当協会からのメールが届く
- ⑥②に戻り、再び「新規団体申請・団体ログイン」をクリック
- ⑦「団体登録済みで、新規登録のご担当者様」のログイン画面で、5.のメールに記載された「団
- 体コード | 「団体認証コード | を入力の上ログイン
- ⑧「団体ページ」に表示されている団体名や所在地を確認

【担当者ページ】作成方法

- ①「団体ページ」の「担当者登録」をクリック
- ②ご担当者の情報(氏名、所属、メールアドレスなど)と担当される検定試験を登録

※詳細は、『「団体ページ」操作マニュアル』をご覧ください。

#### Q 団体コードや団体認証コードが分からない

- •既に団体登録が済んでいる
  - ⇒ 当協会までお問い合わせください。
- •まだ団体登録が済んでいない
  - ⇒ Q 「団体ページ」の登録方法が分からない の手順で新規団体登録をしてください。

#### Q 「担当者ページ」にログインするメールアドレスが分からない

「団体ページ」から検定ご担当者を登録する際に設定したメールアドレスとなります。 メールアドレスが分からない、忘れた場合は、当協会までお問い合わせください。

# Q 「担当者ページ」にログインするパスワードが分からない

ログイン画面の「パスワードをお忘れの方はこちら」よりパスワードを再設定してください。

# Q 一つの検定を複数人で担当したい

「団体ページ」は複数人での閲覧は可能ですが、「検定ページ」は1検定1名までしか登録できません。

複数人でご担当する場合であっても、代表者1名で登録してください。

# Q 一つのメールアドレスやパスワードを複数人で共有してよいか

複数人で共有いただいても結構ですが、メールアドレスやパスワードの管理は各団体の責任の下 でお願いします。